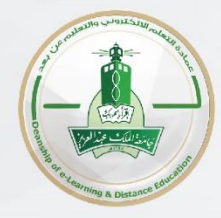

## **Dear KAU Faculty members**

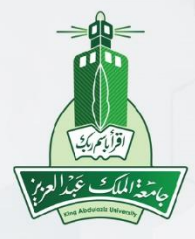

## How to prepare an Excel sheet to upload a (True/ False) Arabic Question type to Blackboard

Note: 1- If the question type (True/ False) was in Arabic language, make sure to follow the steps below:

| FILE HOME INSERT PAGE LAYOUT FORMULAS DATA REVIEW VIEW POWER QUERY | / *n3 - Notenad                                      |
|--------------------------------------------------------------------|------------------------------------------------------|
| Calibri - 11 - A A = = Wrap Text                                   | ps notopad                                           |
|                                                                    | File Edit Format View Help                           |
|                                                                    | TRUE تجربة السؤال TF 1                               |
| dentify the rain Font rain answer rain                             | TRUE تجربة السؤال TF 2                               |
| uestion type $f_x$                                                 | FALSE تَجْرَبُهُ السؤَالَ TF 3                       |
|                                                                    | FALSE تَجْرَبَهُ السؤَالَ 4 TF                       |
| TF تجرية السؤال 1 تجرية السؤال 1                                   |                                                      |
| TRUE تجربة السؤال 2                                                |                                                      |
| تجرية السؤال TF تجرية السؤال FALSE                                 | 1                                                    |
| FALSE تجرية السؤال 4                                               |                                                      |
|                                                                    | (2)                                                  |
|                                                                    | (2)                                                  |
| Questions text                                                     |                                                      |
| (1)                                                                | Copy the previous Excel file using Notepad. save the |
|                                                                    | (LITE 9 with DOM) type then upleed it to Pleakh      |
| in Excel file with question type, text and the correct answer      | (011-6- with BOW) type, then upload it to Blackbe    |

2- After uploading the Questions to blackboard, Check the "answer key" before approving the test.

3- In case students already perform the test with a wrong answer setting (the correct answer was false but it was mistakenly chosen to be true), you can edit the (answer) by going **to** 

Course tools  $\rightarrow$  test  $\rightarrow$  choose to edit the test  $\rightarrow$  edit the question with the wrong setting (choose the correct answer)  $\rightarrow$  press "submit and update attempt" then the system will re-evaluate students attempt.

عمادة التعلم الإلكتروني والتعليم عن بعد Deanship of e-Learning and Distance Education